## TUTORIAL PARA ATIVAR OPÇÃO CHMax PROCESSADORES GXPRO

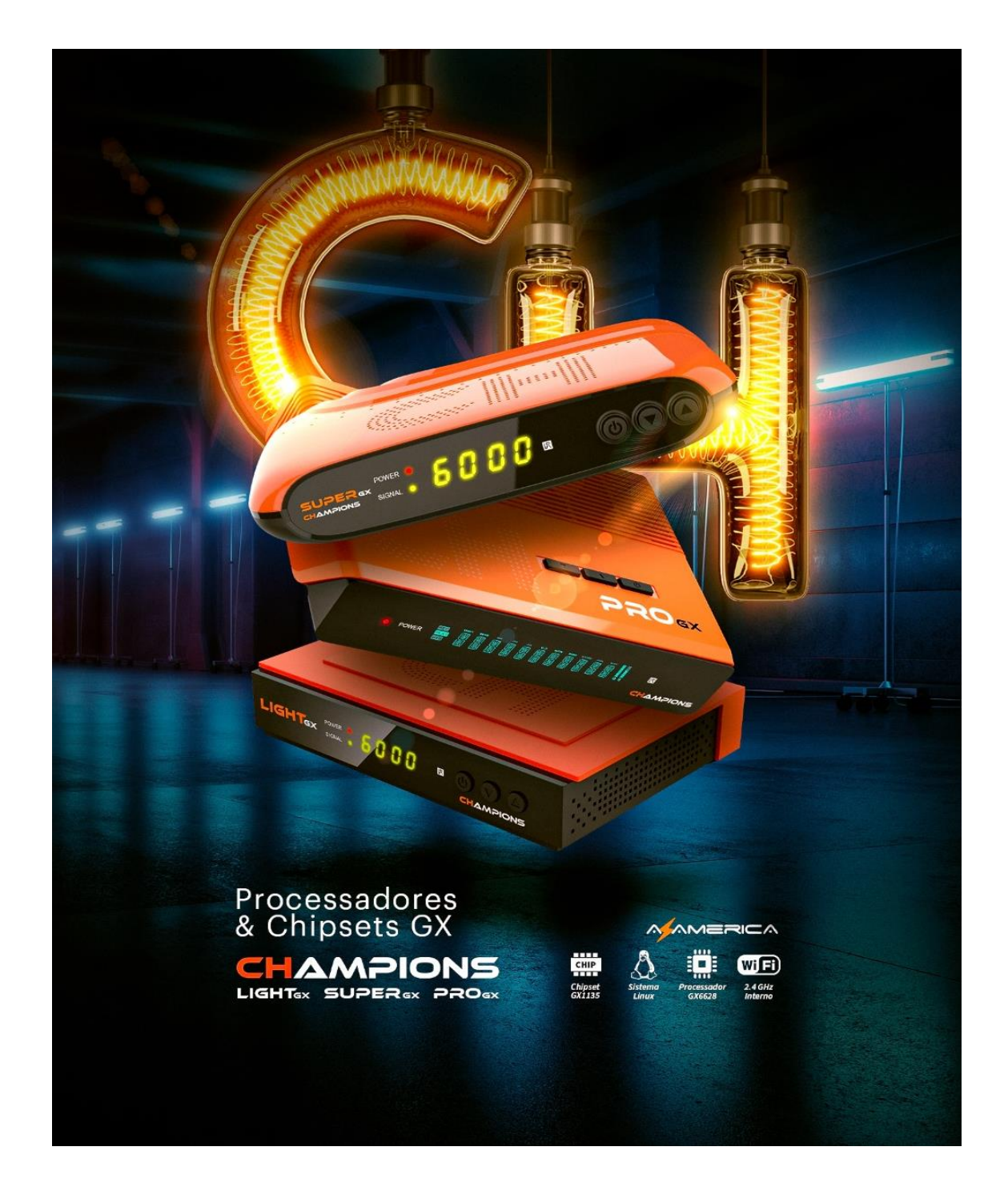

Bem-vindo ao TUTORIAL PARA ATIVAR OPÇÃO CHMax nos modelos GxPro da AzAmerica.

As últimas atualizações divulgadas para os modelos Champions LIGHT, SUPER GX, PRO GX e do BEATS GX PRO trouxeram nova opção de apresentação da grade de canais no menu de Configurações desses modelos. Através **opção CHMax** pode-se agora ativar a formatação de grade de canais diferenciada daquela que até hoje estava disponível para esses modelos.

*Essa nova opção poderá ser ligada ou desligada*, a critério do usuário, alternando-se entre a exibição antiga ou da nova grade com o simples desligamento da opção CHMax.

As lâminas abaixo estão apresentadas na sequência correta de execução para que, ao final, o novo formato da grade de canais seja apresentado de forma automática no seu aparelho:

|            | 10/05/2022 | 2 Ter 09:53  |               |  |
|------------|------------|--------------|---------------|--|
| Instalação | Gerenciado | or de Canais | *             |  |
| АРР        | Rede       | USB Control  | Configurações |  |
|            |            |              |               |  |

1) Acesse o Menu Configurações:

2) Selecione sub menu CHMax Settings:

|   |         | 10/05/2022   | Ter 09:53        |                      |       |  |
|---|---------|--------------|------------------|----------------------|-------|--|
|   |         | Configuraçõe | s do sistema     |                      |       |  |
|   | Sistema | osd          | CHMax<br>Setting | Controle dos<br>Pais |       |  |
|   |         |              |                  | <b>^</b>             | 1/2 🔻 |  |
| _ |         |              |                  |                      |       |  |

3) Abra o Sub menu CHMax Settings

|       | CHMax Setting |      |   |  |
|-------|---------------|------|---|--|
| CHMax | •             | Des. | • |  |
|       |               |      |   |  |
|       |               |      |   |  |
|       |               |      |   |  |
|       |               |      |   |  |
|       |               |      |   |  |
|       |               |      |   |  |
|       |               |      |   |  |
|       |               |      |   |  |
|       |               |      |   |  |
|       |               |      |   |  |

4) Alterne-o para "Ligado" e verá a tela abaixo:

| Chiviax                      | Setting  |
|------------------------------|----------|
| СНМах                        | Lig.     |
| Channel List Style           | Lig.     |
| Channel Name Language        | Original |
| CHMax Search                 | Des.     |
| Channel List Update Manually | Começar  |
| Channel List Auto Update     | System   |
|                              |          |
|                              |          |
|                              |          |
|                              |          |
|                              |          |
|                              |          |

## 5) Desça para opção CHMax Search

| CHM                          | /lax Setting |
|------------------------------|--------------|
| CHMax                        | Lig.         |
| Channel List Style           | Lig.         |
| Channel Name Language        | Original     |
| CHMax Search                 | < Des.       |
| Channel List Update Manually | Começar      |
| Channel List Auto Update     | System       |
|                              |              |
|                              |              |
|                              |              |
|                              |              |
|                              |              |
|                              |              |
|                              |              |
|                              |              |

6) Altere para Ligado:

| CHMax Setting<br>CHMax Lig.<br>Channel List Style Lig.<br>Channel Name Language Original<br>CHMax Search Lig.<br>Channel List Update Manually Começar<br>Channel List Auto Update System                       | CHMax Setting<br>CHMax Lig.<br>Channel List Style Lig.<br>Channel Name Language Original<br>CHMax Search Lig.<br>Channel List Update Manually Começar<br>Channel List Auto Update System |                              |              |
|----------------------------------------------------------------------------------------------------|----------------------------------------------------------------------------------------------------|------------------------------|--------------|
| CHMax     Lig.       Channel List Style     Lig.       Channel Name Language     Original       CHMax Search     Lig.       Channel List Update Manually     Começar       Channel List Auto Update     System | CHMax Lig.<br>Channel List Style Lig.<br>Channel Name Language Original<br>CHMax Search ≺ Lig. ≻<br>Channel List Update Manually Começar<br>Channel List Auto Update System              | CHN                          | /lax Setting |
| Channel List Style     Lig.       Channel Name Language     Original       CHMax Search     Lig.       Channel List Update Manually     Começar       Channel List Auto Update     System                      | Channel List Style     Lig.       Channel Name Language     Original       CHMax Search     Ig.       Channel List Update Manually     Começar       Channel List Auto Update     System | СНМах                        | Lig.         |
| Channel Name Language     Original       CHMax Search     ✓     Lig.       Channel List Update Manually     Começar       Channel List Auto Update     System                                                  | Channel Name Language     Original       CHMax Search     Ig.       Channel List Update Manually     Começar       Channel List Auto Update     System                                   | Channel List Style           | Lig.         |
| CHMax Search     ✓     Lig.       Channel List Update Manually     Começar       Channel List Auto Update     System                                                                                           | CHMax Search ✓ Lig. ►<br>Channel List Update Manually Começar<br>Channel List Auto Update System                                                                                         | Channel Name Language        | Original     |
| Channel List Update Manually Começar<br>Channel List Auto Update System                                                                                                    | Channel List Update Manually Começar<br>Channel List Auto Update System                                                                                                    | CHMax Search                 | 🔸 Lig. 🕨     |
| Channel List Auto Update System                                                                                                    | Channel List Auto Update System                                                                                                    | Channel List Update Manually | Começar      |
|                                                                                                    |                                                                                                    | Channel List Auto Update     | System       |
|                                                                                                    |                                                                                                    |                              |              |
|                                                                                                    |                                                                                                    |                              |              |
|                                                                                                    |                                                                                                    |                              |              |
|                                                                                                    |                                                                                                    |                              |              |
|                                                                                                    |                                                                                                    |                              |              |
|                                                                                                    |                                                                                                    |                              |              |
|                                                                                                    |                                                                                                    |                              |              |

7) Desça para Channel List Update Manually>>Ok no controle para iniciar os procedimentos de atualização da lista de canais:

| СНМ                          | lax Setting                 |   |
|------------------------------|-----------------------------|---|
| CHMax                        | Lig.                        |   |
| Channel List Style           | Lig.                        |   |
| Channel Name Language        | Original                    |   |
| CHMax Search                 | Lig.                        |   |
| Channel List Update Manually | <ul> <li>Começar</li> </ul> | • |
| Channel List Auto Update     | System                      |   |
|                              |                             |   |
|                              |                             |   |
|                              |                             |   |
|                              |                             |   |
|                              |                             |   |
|                              |                             |   |
|                              |                             |   |
|                              |                             |   |

8) Acompanhe cada uma das etapas que serão completadas automaticamente pelo sistema.

| CHMa                         | ax Setting            |
|------------------------------|-----------------------|
| CHMax                        | Lig.                  |
| Channel List Style           | Lig.                  |
| Channel Name Language        | Original              |
| CHMax Search                 | Lin                   |
| Channel L ATE                | ENÇÃO                 |
| Channel L<br>Downloading the | e latest channel data |
|                              |                       |
|                              |                       |
|                              |                       |
|                              |                       |
|                              |                       |
|                              |                       |
|                              |                       |
|                              |                       |

|                                                                                                    | CHMax Setting                                                                   |
|----------------------------------------------------------------------------------------------------|---------------------------------------------------------------------------------|
| CHMax<br>Channel List Style<br>Channel Name Langua<br>CHMax Search<br>Channel List<br>Channel List<br>Channel List | Lig.<br>Lig.<br>age Original<br>Lia<br>ATENÇÃO<br>eck the valid transport (92%) |
|                                                                                                    |                                                                                 |

|                    | CHMax Setting         | 9         |   |  |
|--------------------|-----------------------|-----------|---|--|
| CHMax              |                       | Lig.      |   |  |
| Channel List Style |                       | Lig.      |   |  |
| Channel Name Lan   | guage                 | Original  |   |  |
| CHMax Search       |                       | Lia       |   |  |
| Channel Lis        | ATENÇÃO               |           | • |  |
| Channel Lis        | Get icon package down | load link |   |  |
|                    |                       |           |   |  |
|                    |                       |           |   |  |
|                    |                       |           |   |  |
|                    |                       |           |   |  |
|                    |                       |           |   |  |
|                    |                       |           |   |  |
|                    |                       |           |   |  |

|                                                                                                    | CHMax Setting                           |                                         |   |
|----------------------------------------------------------------------------------------------------|-----------------------------------------|-----------------------------------------|---|
| CHMax<br>Channel List Style<br>Channel Name Langu<br>CHMax Search<br><mark>Channel List Up</mark><br>Channel List Aut | age<br>ATENÇÃO<br>Updating channel data | Lig.<br>Lig.<br>Original<br>Lia.<br>çar | · |
| _                                                                                                    |                                         |                                         |   |

9) Ao finalizar a informação de sucesso aparecerá na tela

|                      | CHMax Setting |                                                                                                    |
|----------------------|---------------|----------------------------------------------------------------------------------------------------|
| CHMax                |               | Lig.                                                                                                    |
| Channel List Style   |               | Lig.                                                                                                    |
| Channel Name Languag | je            | Original                                                                                                    |
| CHMax Search         |               | Lia                                                                                                    |
| Channel List I       | ATENÇÃO       | e de la companya de la companya de la companya de la companya de la companya de la companya de la companya de l |
| Channel List / Upr   | Sucesso!      | 2%)                                                                                                    |
|                      |               |                                                                                                    |
|                      |               |                                                                                                    |
|                      |               |                                                                                                    |
|                      |               |                                                                                                    |
|                      |               |                                                                                                    |
|                      |               |                                                                                                    |
|                      |               |                                                                                                    |

10) Pronto, sua nova grade de canais estará disponível, basta pressionar OK no controle remoto para que a grade apareça na tela do seu monitor.

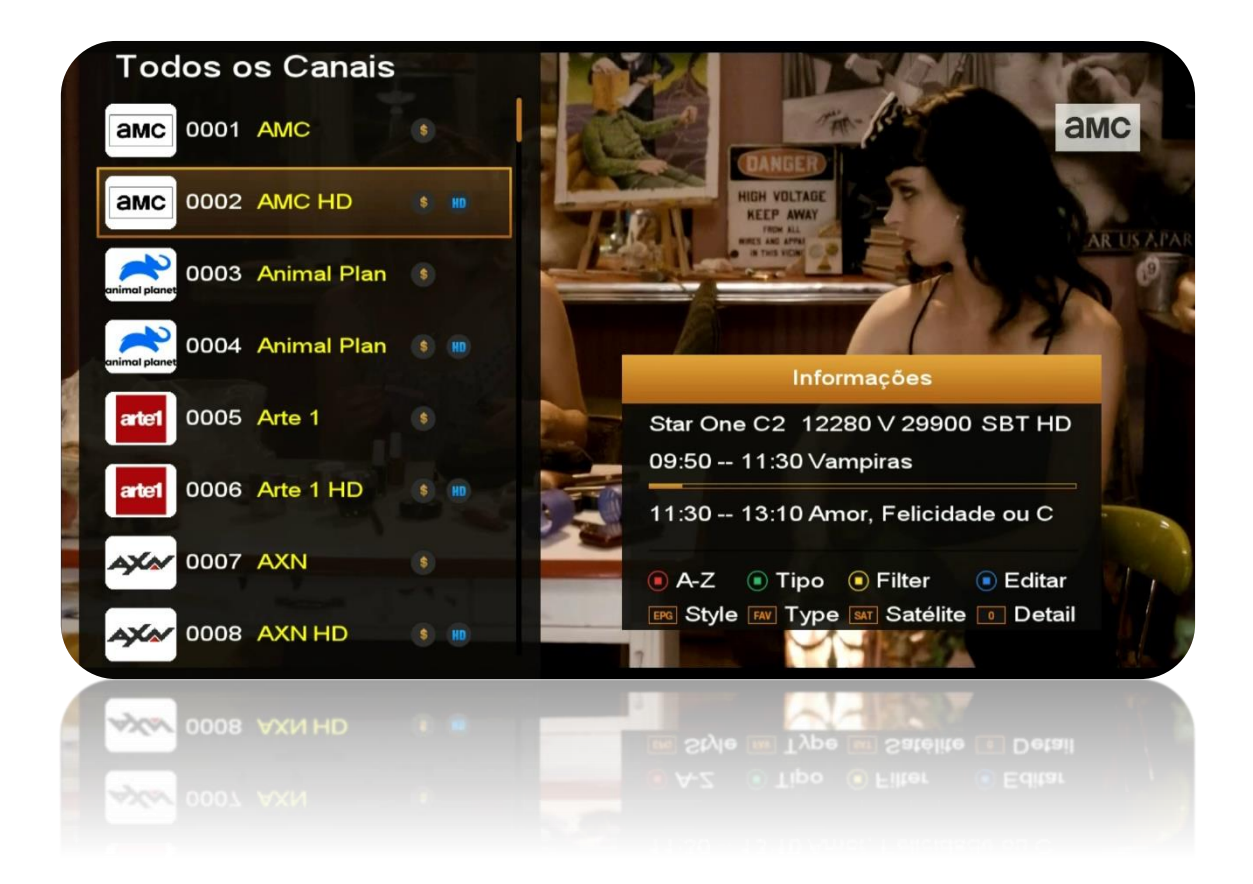

Pressione a tecla OK ou a tecla INFO para que o grupo de informações do canal apareça na tela.

## Utilize as teclas coloridas, EPG, FAV, SAT e o algarismo 0 (zero) para:

- a. Tecla vermelha: pesquisar de canais pela inicial do nome
- b. Tecla verde: ordenar canais de acordo com sua preferência
- c. Tecla amarela: apresentar sinopse do program quando disponível.
- d. *Tecla azul:* editar canais (excluir, bloquear, renomear, mover) de acordo com sua necessidade.
- e. Tecla EPG: alternar a grade entre modo uma coluna e duas colunas.

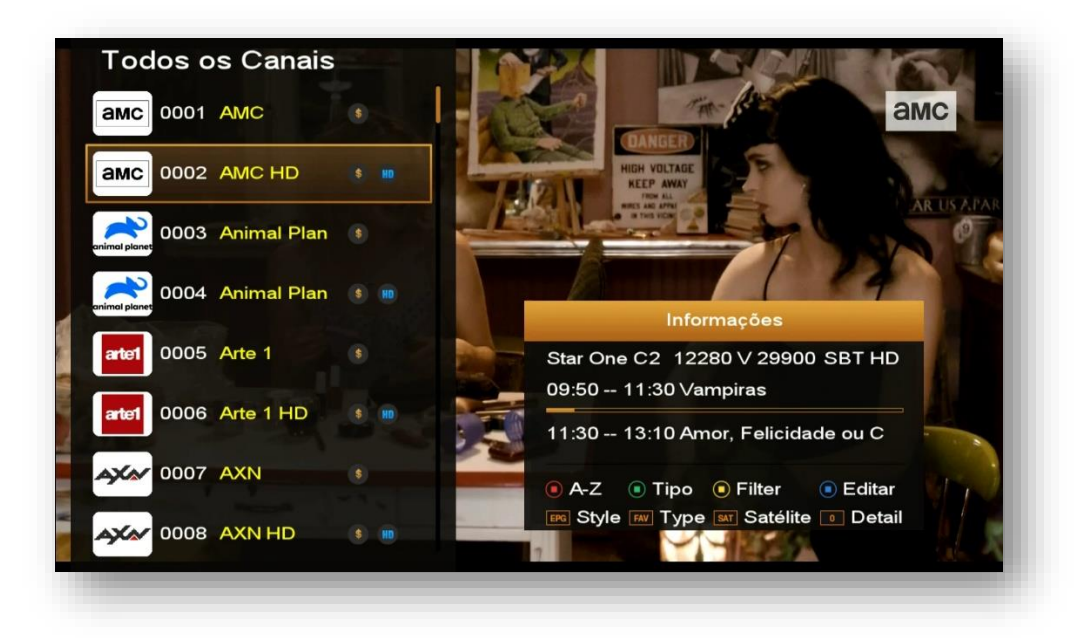

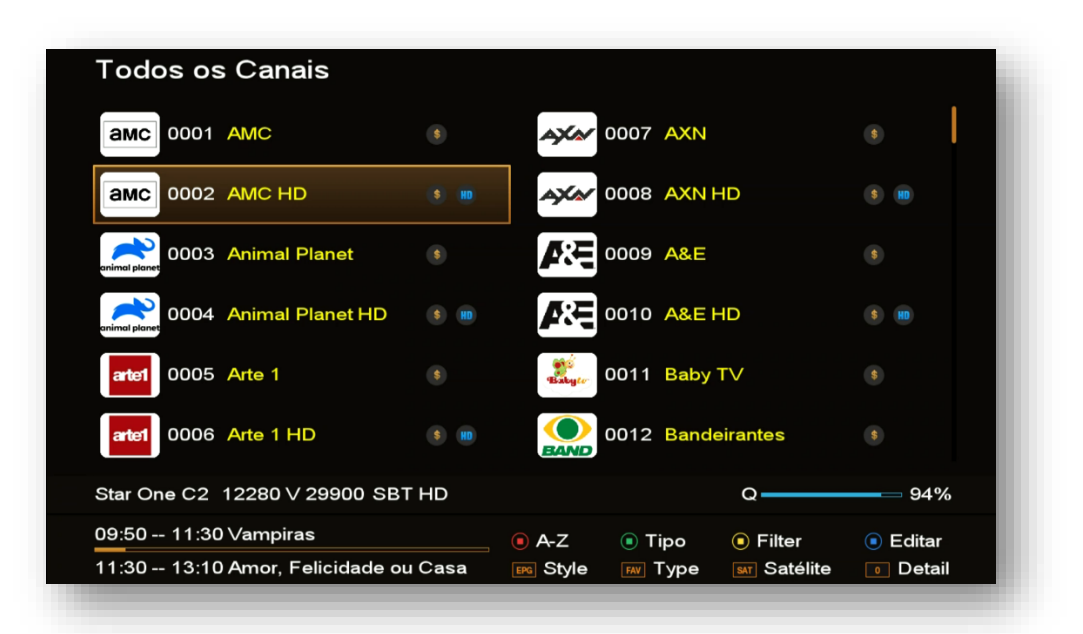

- f. *Tecla FAV:* alternar a grade de canais apresentando os Favoritos ou alternância entre os modos Todos os Canais, canais HD, canais Codificados, ou canais FTA.
- g. *Tecla SAT:* selecionar canais de cada um dos satélites cujos canais foram buscados.
- h. Tecla 0 (zero): detalhar as informações disponíveis para o canal e dados do aparelho, tais como sinal da antena, resolução da programação do canal naquele momento, tipo e status da rede ativada (conectado ou desconectada cabo ou wi-fi), status do AZCAM: Conectado ou desconectado, o SID do canal e o tipo de codificação do canal. Apresenta também possível ver também o EPG

do programa atual e do próximo programa, além da barra de andamento da programação.

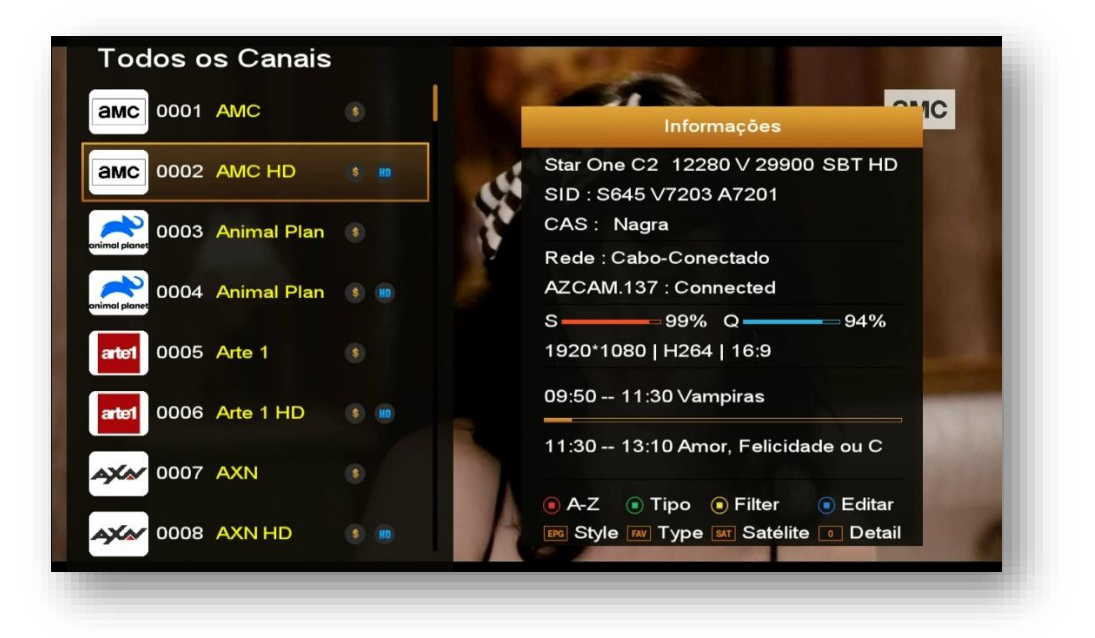

## 11) CONSIDERAÇÕES FINAIS:

- i) **Opção Channel List Syle** pode ser alternada entre o modo ligado e em modo desligado par alternar ente os modos de exibição do novo layout e o antigo:
  - Modo Desligado = apresenta apenas lista tripla de canais no formato convencional, não permitindo alternância entre uma ou duas colunas de canais.

| 0055       | CONMEBOL TV 1           | Č0              | 0064   | Curta! HD   |          | 6 HD   | 0073   | Discovery Turbo  | n 🚯        |
|------------|-------------------------|-----------------|--------|-------------|----------|--------|--------|------------------|------------|
| 056        | CONMEBOL TV 1           | to HD           | 0065   | Discovery ( | Channel  | 6      | 0074   | Discovery World  | to HD      |
| 0057       | CONMEBOL TV 2           | Č0              | 0066   | Discovery ( | Channe   | 6 HD   | 0075   | Disc. Home & Hea | бо HD      |
| 0058       | CONMEBOL TV 2           | 🍖 HD            | 0067   | Discovery   | -1&H     | 6      | 0076   | Disney           | Ť0         |
| 0059       | CONMEBOL TV 3           | Č0              | 0068   | Discovery   | Kids     | 3      | 0077   | Disney Channel   | бо HD      |
| 0060       | CONMEBOL TV 3           | 🍖 HD            | 0069   | Discovery   | Kids HD  | S HD   | 0078   | DW (Deutsch+)    | ē,         |
| 0061       | CONMEBOL TV 4           | Č9              | 0070   | Discovery S | Scienc   | 6 HD   | 0079   | EPTV Campinas    | <b>č</b> 0 |
| 0062       | CONMEBOL TV 4           | 🍓 HD            | 0071   | Discovery   | Theater  | I HD   | 0080   | EPTV HD Campi    | Ğо HD      |
| 0063       | Curta!                  | Č9              | 0072   | Discovery   | Turbo    | 0      | 0081   | EPTV Ribeirão P  | Ф          |
| $\bigcirc$ | Satélite                |                 | 0      | Editar      | [EPG]    | ] : FT | A/CA   | S/HD             |            |
|            | Encontrar               |                 | 0      | A-Z         |          |        |        |                  |            |
|            | Star One C2 (T1         | 1) 1252         | 00/129 | 9900 1/     | 4.32~~15 | .24    | loias  | Sobre Rodas      |            |
| D          | iscovery Turbo I<br>SID | HD P55<br>:0610 | 33 \/5 | 5533 1      | 5:24~~16 | :16    | Oficin | a de             |            |

• *Modo Ligado* = permite alternância entre 1 e duas colunas já no formato novo de apresentação pela tecla EPG do controle remoto.

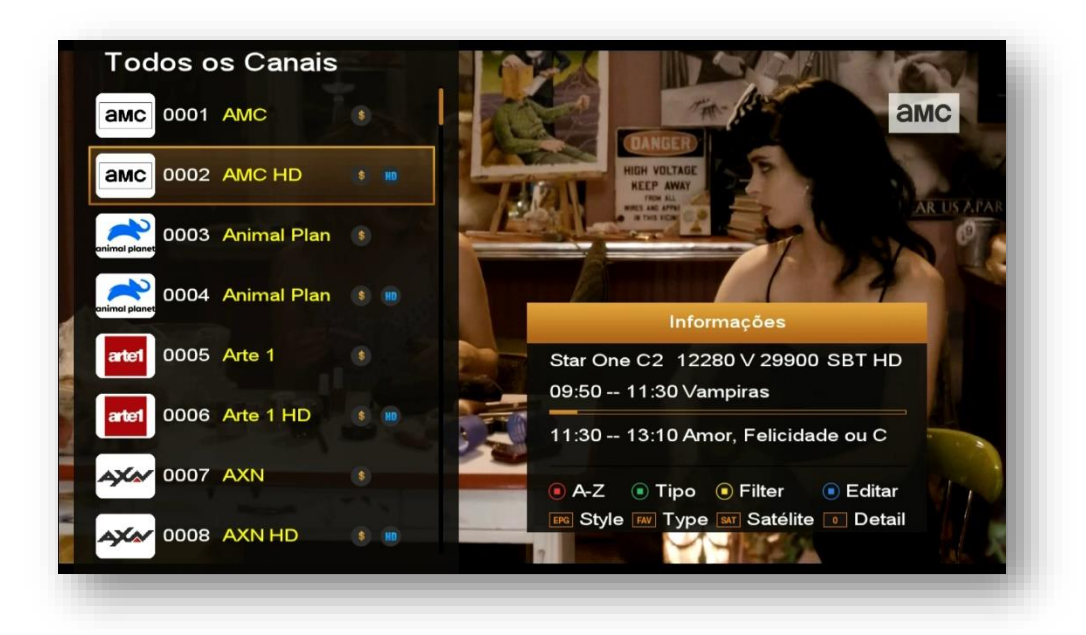